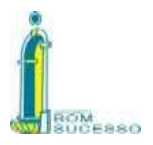

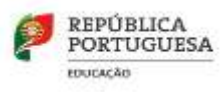

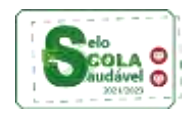

# AGRUPAMENTO DE ESCOLAS DO BOM SUCESSO

## Informação aos Encarregados de Educação sobre Acessos:

# **Inovar Consulta**

https://aebomsucesso.inovarmais.com/consulta/app/index.html#/login

O encarregado de educação (EE) pode autenticar-se no inovar Consulta de duas formas:

### 1- Através de um acesso predefinido.

As credenciais predefinidas são:

- o número de processo do aluno como login;

- o número do documento de identificação constante da ficha de identificação do aluno como senha (Cartão de Cidadão ou outro documento de identificação)

2- através de credenciais personalizadas (Credenciais diferenciadas para: Pai/Mãe/ Encarregado de Educação)

| ACESSO | ENCARREGADO DE EDUCAÇÃO                                | MAE /PAI         |
|--------|--------------------------------------------------------|------------------|
| LOGIN  | Email do Enc. de Educação                              | Email da mãe/pai |
| SENHA  | Ativar acesso (seguir as orientações abaixo indicadas) | NIF da mãe/pai   |

| ( Vine                                                                                     |                                                                                                    |                                                                                                    |                                                                      | BOM                                          |
|--------------------------------------------------------------------------------------------|----------------------------------------------------------------------------------------------------|----------------------------------------------------------------------------------------------------|----------------------------------------------------------------------|----------------------------------------------|
| Entrar                                                                                     | pastice in some (). Allow norms                                                                                       |                                                                                                    | Idioma: PT                                                           |                                              |
|                                                                                            |                                                                                                    |                                                                                                    |                                                                      |                                              |
| And Market B. Street                                                                       |                                                                                                    |                                                                                                    |                                                                      |                                              |
| Ativar ac                                                                                  | esso                                                                                                    |                                                                                                    |                                                                      |                                              |
| Atencial Exci                                                                              | usivo para acessas que                                                                                                | usem um endereço de cor                                                                                 | relo eletrónico con                                                  | in login.                                    |
|                                                                                            |                                                                                                    |                                                                                                    |                                                                      |                                              |
| As instruções p<br>indivado, se en<br>bern digitado o<br>astá no sistem                    | sara concluir este proces<br>lle constar dos registos o<br>c. ene com afirmation, co<br>a.                            | so serão enviadas para o en<br>la escola. Se não forem res<br>relactar se a escola para p               | ndereço de correto e<br>eludas, deve confir<br>sonto que é esse o    | tetrónico<br>olar las se foi<br>endereça que |
| As Instruções ;<br>indicado, se en<br>bern digitado ;<br>astá no altern<br>Endereço de con | nara concluir ente proces<br>les constan dus registas c<br>c. em com attrimativo, c<br>a<br>relo eletrónico a usar co | so serio enviadas para o en<br>la escula. Se cito forem res<br>relactar se a escola para p<br>omo login | idensiço de correto e<br>eluidas, deve confin<br>aranto que é esse o | betrónico<br>our la se foi<br>enderece qu    |

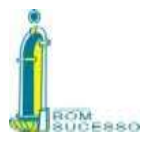

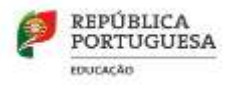

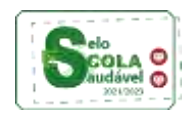

### Após os procedimentos realizados recebe email com a senha de acesso.

### Notas:

1- A atribuição de credenciais personalizadas dá acesso a informação a ambos os pais, mas com permissões diferenciadas. Ao Encarregado de Educação são facultadas mais funcionalidades, de acordo com a responsabilidade inerente, nomeadamente a justificação de faltas online **até ao terceiro dia** após o aluno ter faltado.

2- Para o acesso com as credenciais personalizadas deverão ter na ficha do aluno os dados completos. Em caso de dificuldade de acesso deverão verificar, nos serviços administrativos, a colocação dos dados pessoais ou a sua correção.

### SIGA

### https://siga.edubox.pt/auth

### Recursos informativos para ativar o cartão:

- https://siga1.edubox.pt/SIGA/files/SIGA-manual%20Acesso.pdf
- https://edubox.pt/cartao-escolar/
- https://youtu.be/5C7kAastkuo

### Carregamento do cartão

Meios de carregamento

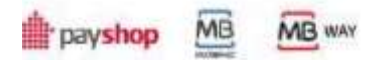

### Quiosque na escola

- Passar o cartão e validar com os 4 dígitos da data de nascimento: dia e mês (ex: 25/07) e seleccionar o botão CARREGAR /introduzir o valor a carregar (carregar com moedas a partir de 5 cêntimos) seleccionar o botão CONFIRMAR e para terminar carregar no botão CANCELAR

Bom sucesso, 20 de setembro de 2023

O Diretor

Carlos Reis